## การใช้งานฐานข้อมูล Web of Science จากนอกเครือข่ายมหาวิทยาลัย

## มีขั้นตอนการลงทะเบียนเพื่อใช้งานฐานข้อมูล Web of Science จากมือถือ แท็ปเลต ดังนี้

 ผู้ใช้งานจะต้องสร้าง account ก่อน โดยสามารถเข้าไปลงทะเบียนได้ที่ <u>http://webofknowledge.com/</u> (ต้อง ลงทะเบียนภายในเครือข่ายอินเตอร์เน็ตของมหาวิทยาลัย) จากนั้นคลิก Register

| Web of Science InCites Journal Citation Reports Essential Science Indicators EndNo | te Publons Kopernio | Sign In ▲ Help ▼ English ▼                             |
|------------------------------------------------------------------------------------|---------------------|--------------------------------------------------------|
| Web of Science                                                                     |                     | → Sign In                                              |
|                                                                                    |                     | Tools - Searches an Content Story Marked List          |
| Select a database Web of Science Core Collection 💌                                 |                     | Access free resources to support coronavirus research. |
| Basic Search Author Search <sup>BETA</sup> Cited Reference Search Advanced Sear    | rch                 |                                                        |
| Example: oil spill* mediterranean                                                  | Торіс               | ▼ Search Search tips                                   |
|                                                                                    |                     | + Add row   Reset                                      |
| Timespan       All years (2001 - 2020)       More settings                         |                     |                                                        |
|                                                                                    |                     |                                                        |

1.1 ให้ใส่ E-mail Address ที่จะสมัคร และใส่ E-mail Address ที่จะสมัครอีกครั้ง (ต้องเป็นอีเมลที่ไม่เคยสมัคร account ของ Web of Science มาก่อน) จากนั้นคลิก Continue

| Web of Science InCites Journal Citation      | Reports Essential Science Indicators EndNo                                     | te Publons Kopernio                                                                                                    | Sign In 🔻 Help 🔻 English 🔫               |
|----------------------------------------------|--------------------------------------------------------------------------------|----------------------------------------------------------------------------------------------------|------------------------------------------|
| Web of Science                               |                                                                                |                                                                                                    | Clarivate<br>Analytics                   |
|                                              |                                                                                |                                                                                                    |                                          |
| Select a database Web of Science C           | Core Collection 🝷                                                              | Access free re                                                                                                    | sources to support coronavirus research. |
| Basic Search Author Search                   | Registration<br>E-mail Address:<br>Retype E-mail Address:<br>Continue   Cancel | Note: If you are already registered for a Clarivate Analytics product or service, please sign in Why register with the Web of Science?     Automatic sign in     Access saved searches and search history     Create alerts     Add references to your EndNote Library     Select a prefered string database or product     Update your personal information | Search tips                              |
| All years (2001 - 2020) ▼<br>More settings ▼ |                                                                                | b                                                                                                    |                                          |

1.2 ระบบจะส่ง Email Verification ไปยังอีเมลที่สมัคร ให้กลับไปเปิดอีเมลที่ใช้สมัคร จากนั้นให้ copy code ที่ ได้มาใส่ในช่องที่กำหนด แล้วคลิก Continue

| Web of Science InCites Journal Citation Report | s Essential Science Indicators EndNote Publons Kopernio                                                                                                    | Sign In 🔻 Help 🔻 English 🔻                             |
|------------------------------------------------|----------------------------------------------------------------------------------------------------|--------------------------------------------------------|
| Web of Science                                 |                                                                                                    | Clarivate<br>Analytics                                 |
|                                                |                                                                                                    |                                                        |
| Select a database Web of Science Core C        | collection 👻                                                                                                    | Access free resources to support coronavirus research. |
| Example: oil spill* mediterranear              | mail Verification  Ve need to verify your email address. An email has been sent to: wnch009@gmail.com. If you do email within 5 minutes, please check your spam folder or click here to resend the email.  Please copy and paste the code enclosed in the email in the box below:  Continue | not receive an Search tips                             |

## 1.3 กรอกข้อมูลทุกข้อที่มีเครื่องหมายดอกจันสีแดง จากนั้นให้คลิก Submit changes

| Web of Science InCites Journal Citation | Registration                       |                                                                                                    | $\otimes$    | Sign In 🔻 Help 👻 English 👻                     |
|-----------------------------------------|------------------------------------|----------------------------------------------------------------------------------------------------|--------------|------------------------------------------------|
| Web of Science                          | * E-mail Address:<br>* First Name: | wnch009@gmail.com                                                                                                    |              | Clarivate<br>Analytics                         |
|                                         | * Last Name:                       |                                                                                                    |              | <ul> <li>Search History Marked List</li> </ul> |
|                                         | Middle Initial:                    | (optional)                                                                                                    |              |                                                |
| Select a database Web of Science        | *Password:                         |                                                                                                    |              | urces to support coronavirus research.         |
| Basic Search Author Search              |                                    | Password Guidelines<br>Must be 8 or more characters (no spaces) and contain:<br>- at least 1 numeral: 0 - 9<br>- at least 1 alpha character, case-sensitive<br>- at least 1 symbol: ! @ # \$ % ^ * () ~ ` { } [ ] &_<br>Example: Isum%moon                                                      |              |                                                |
| Example: oil spill" mediterranean       | * Retype New<br>Password:          |                                                                                                    |              | Search tips                                    |
|                                         | * Primary Role:                    | Select a Primary Role 🔻                                                                                                    |              |                                                |
| Timespan                                | * Subject Area:                    | Select a Subject Area 🔹                                                                                                    |              |                                                |
| All years (2001 - 2020)                 | Used:                              | Select Bibliographic Software Used 🔻                                                                                                    |              |                                                |
| More settings 🔻                         | • Opt In/Opt Out:                  | <ul> <li>Receive training materials, notifications, announcements,<br/>and other materials by e-mail.</li> <li>Do not receive training materials, notifications, announcements,<br/>and other materials by e-mail.</li> </ul>                                                                   |              |                                                |
| ľ                                       | Automatic Sign In:                 | Sign me in automatically.<br>© (Select this if you want to be signed in automatically each time you access Web of Science.<br>uses cookie technology.)<br>© I am using a public computer or do not wish to be signed in automatically<br>(Users of public computers should select this option.) | This feature |                                                |

|                                   |                         | - at least 1 symbol: ! @ # \$ % ^ * ( ) ~ `{} [ ] &_<br>Example: 1sun%moon                                                                                                    |                                    |
|-----------------------------------|-------------------------|----------------------------------------------------------------------------------------------------|------------------------------------|
| Example: oil spill* mediterranear | * Retype New            |                                                                                                    | Search tips                        |
|                                   | Password:               |                                                                                                    |                                    |
|                                   | * Primary Role:         | Librarian                                                                                                    |                                    |
| Timesnan                          | * Subject Area:         | Social Sciences 🔻                                                                                                    |                                    |
| Timespan                          | Bibliographic Software  | EndNote v                                                                                                    |                                    |
| All years (2001 - 2020) 🔹         | oseu.                   |                                                                                                    |                                    |
| More settings 🔻                   |                         | <ul> <li>Receive training materials, notifications, announcements,<br/>and other materials by e-mail.</li> </ul>                                                                                                    |                                    |
| -                                 | * Opt In/Opt Out:       | Do not receive training materials, notifications, announcements,                                                                                                    |                                    |
|                                   |                         | and other materials by e-mail.                                                                                                    |                                    |
|                                   |                         | Sign me in automatically.                                                                                                    |                                    |
|                                   | Automatic Sign In:      | <ul> <li>(Select this if you want to be signed in automatically each time you access web of Science. This feature<br/>uses cookie technology.)</li> </ul>                                                                                                    |                                    |
|                                   |                         | I am using a public computer or do not wish to be signed in automatically                                                                                                    |                                    |
|                                   |                         | (Users of public computers should select this option.)                                                                                                    |                                    |
| Clarivate                         | * Terms and Conditions: | WEB OF SCIENCE TERMS OF USE: You are entitled to access the product, download or extract                                                                                                    |                                    |
| reanyura                          |                         | reasonable amounts of data from the product that are required for the activities you carry                                                                                                    |                                    |
|                                   |                         | out individually or as part of your employment, and include insubstantial portions of<br>extracted data in your work documents and reports, provided that such documents or                                                                                                    |                                    |
|                                   |                         | reports are for the benefit of (and belong to) your organization, or where such documents or                                                                                                    |                                    |
|                                   |                         | reports are intended for the benefit of third parties (not your organization ), extracted data is<br>immaterial in the context of such documents or reports and used only for illustrative/demo                                                                                                    |                                    |
|                                   |                         | purposes.                                                                                                    |                                    |
|                                   |                         | Classinate An alt dies diekennen als ander ander ander all die keinder als die einer als bei ander als bei ander a |                                    |
| Clarivate                         |                         | I have read and agree to these terms and conditions.                                                                                                    | se Privacy statement Cookie policy |
| Accelerating innovation           |                         |                                                                                                    | nce newsletter 🛛 Follow us 💽 🚱     |
|                                   |                         | Submit Changes Cancel                                                                                                    |                                    |
|                                   |                         | $\heartsuit$                                                                                                    |                                    |
|                                   |                         |                                                                                                    |                                    |

1.4 ระบบจะแจ้งว่าได้ลงทะเบียนสร้าง account เสร็จเรียบร้อยแล้ว ซึ่ง account ที่สร้างจะมีระยะเวลาการใช้งาน
 366 วัน จากนั้นให้คลิก Close

| Example: oil spill* mediterranean | 0                                                                                           | Торіс                                                   | -                |                | Search tips                    |
|-----------------------------------|---------------------------------------------------------------------------------------------|---------------------------------------------------------|------------------|----------------|--------------------------------|
|                                   |                                                                                             | + A0                                                    | ld row   Reset   |                |                                |
| Timespan                          |                                                                                             |                                                         |                  |                |                                |
| All years (2001 - 2020) 👻         |                                                                                             |                                                         |                  |                |                                |
| More settings 💌                   | Registration                                                                                |                                                         | $\otimes$        |                |                                |
|                                   | Thank you for registering, win. You are no                                                  | w signed in to Web of Science.                          |                  |                |                                |
|                                   | Note: Your "Signed In" status is indicated at<br>remember to log out each time you finish y | t the top of every page. To protect you<br>our session. | ır privacy,      |                |                                |
|                                   | Your sign in e-mail address is: wnch009@g                                                   | mail.com.                                               |                  |                | N                              |
| Clarivate<br>Analytics            |                                                                                             | Close                                                   |                  |                | 6                              |
| W                                 | no are the most influential researchers of the l                                            | ast decade? See the list of Highly                      | Cited Researche  | ers 2019       |                                |
|                                   |                                                                                             |                                                         |                  |                |                                |
| Clarivate                         |                                                                                             | © 2020 Clarivate                                        | Copyright notice |                | se Privacy statement Cookie po |
| Accelerating innovation           |                                                                                             |                                                         | Sign up for t    | he Web of Scie | nce newsletter Follow us 🕜     |

 ให้เปิดเบราเซอร์ จากนั้นพิมพ์ URL http://webofknowledge.com/ (เป็นการเข้าใช้งานจากที่บ้าน) ซึ่งจะให้ กรอก Email address / password ที่สมัครไว้ จากนั้นให้คลิก Sign In

| Web of Science |                              |                                                                                                    | Clarivate<br>Analytics |
|----------------|------------------------------|----------------------------------------------------------------------------------------------------|------------------------|
| The world's l  | argest publisher-neutral cit | ation index and research intellige                                                                 | nce platform           |
|                | Sign In                      | Institutional Sign In                                                                              |                        |
|                | Email address                | Sign in with your institution's group or regional affiliation                                      |                        |
|                | Password                     | Select Institution * Go                                                                            | ιş                     |
|                | Remember me on this computer |                                                                                                    |                        |
|                | Sign In<br>Forgot Password?  | No access?<br>You can still save a list of your Web of<br>Science indexed publications. track your |                        |

 จะแสดงชื่อของเราที่เข้าใช้งาน และสามารถเข้าใช้งานจากที่บ้านได้เหมือนกับเราใช้งานอยู่ภายในเครือข่าย อินเตอร์เน็ตมหาวิทยาลัย

| Web of Science InCites Journal Citation Reports Essential Science Indicators EndNote | Publons | s Kopernio |                           | win 👻 Help 👻 English 👻                         |
|--------------------------------------------------------------------------------------|---------|------------|---------------------------|------------------------------------------------|
| Web of Science                                                                       |         |            |                           | Clarivate<br>Analytics                         |
|                                                                                      |         | Tool       | s 👻 Searches and alerts 🔹 | <ul> <li>Search History Marked List</li> </ul> |
| Select a database Web of Science Core Collection                                     |         |            | Access free resour        | rces to support coronavirus research.          |
| Basic Search Author Search Cited Reference Search Advanced Search                    | h       |            |                           |                                                |
| Example: oil spill* mediterranean                                                    | 8       | Topic +Add | Search     Reset          | Search tips                                    |
| Timespan<br>All years (2001 - 2020) ▼<br>More settings ▼                             |         |            |                           |                                                |
|                                                                                      |         |            |                           |                                                |